## How to download the Creative Cloud desktop app

- 1. <u>Sign in</u> to the Creative Cloud website to begin downloading the Creative Cloud desktop app.
- 2. Double-click the downloaded file to begin installation:

macOS: Creative\_Cloud\_Installer.dmg

Windows: Creative\_Cloud\_Set-Up.exe

**NOTE:** The download should automatically detect whether you have a macOS or Windows computer and begin the download you need.

- 3. After the download completes, navigate to where you saved the file and double-click to start the installation.
- 4. Follow the onscreen instructions to complete your installation.

Note:

The Creative Cloud desktop app always installs in the default location. You cannot specify a different folder or drive.